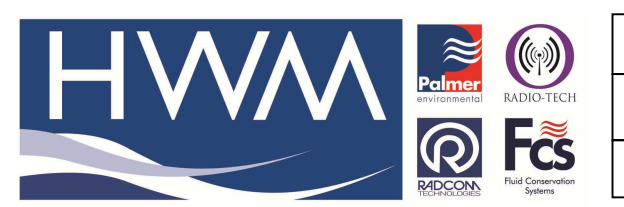

Ref: FAQ0150

Made By: AB 15/09/15

Version: 1.0

Title –SonicSens office test set up

(Issue 2)

## How to carry out an office test with SonicSens prior to installation

You can do this quite simply by following this routine -

Set up the SonicSens and connect it to your PC and open the SonicSens Set Up Application software

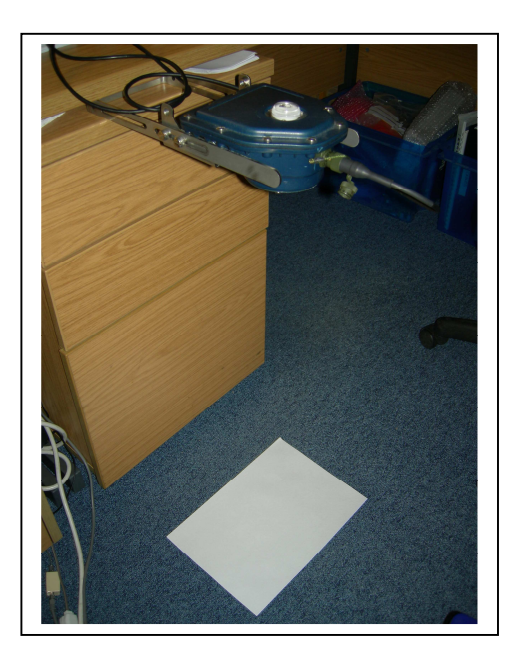

Put a Single A4 sheet on the floor – 'Read' the sensor height (0.638) then 'Set' the sensor height (0.638)

| ine somesens orspiny melp                                |                                                          |
|----------------------------------------------------------|----------------------------------------------------------|
|                                                          | Take Measurement                                         |
| S/N 00000, V1.13<br>0.638m<br>Set Sensor Height (0.638m) | Last Measurement = <none><br/>Measurement History</none> |

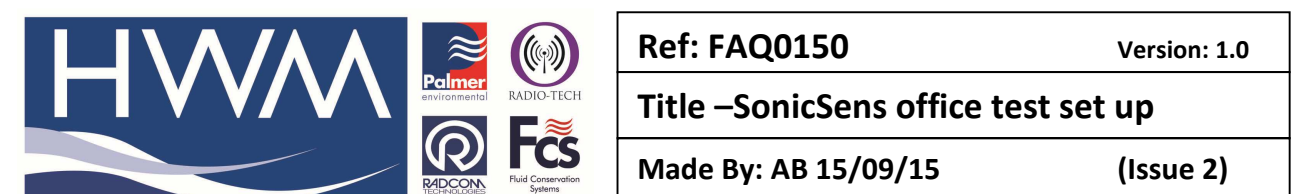

With the A4 sheet still on the floor press 'Take measurement' and see Last measurement is 0.000m

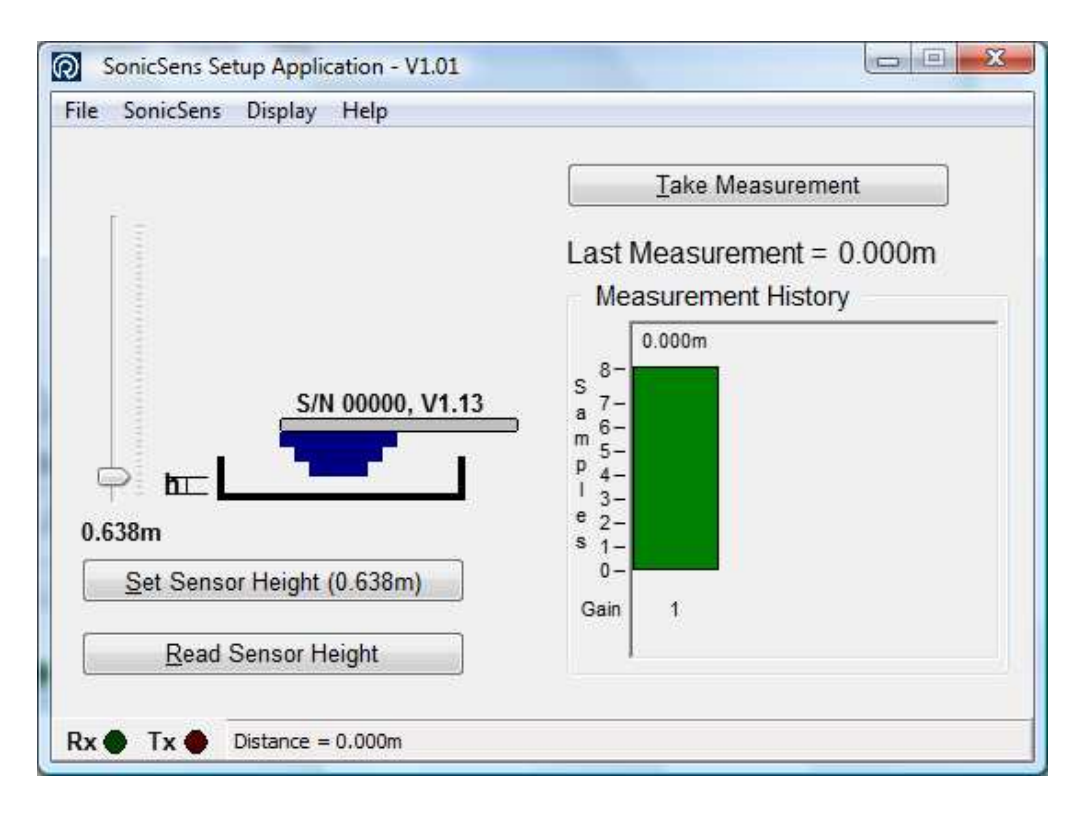

Place a box under the A4 sheet to raise it up a small distance -

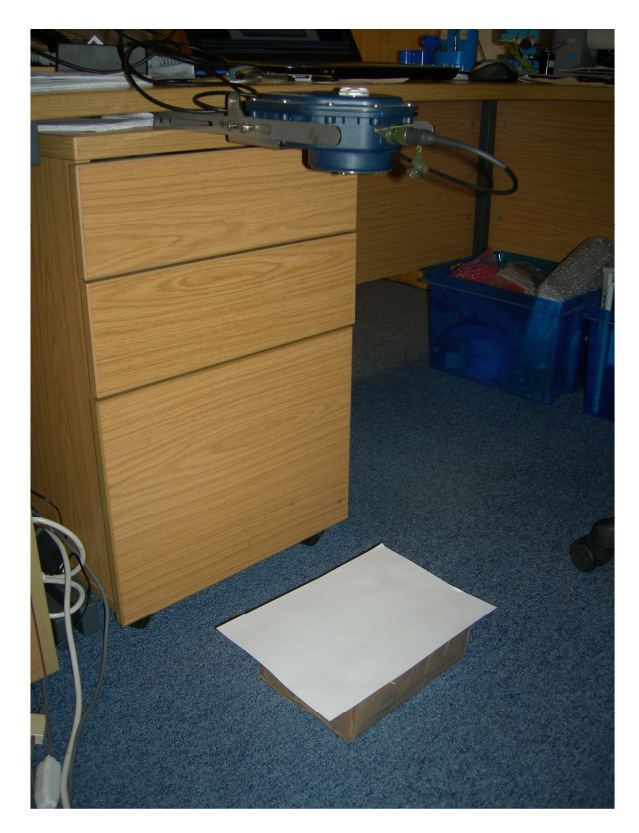

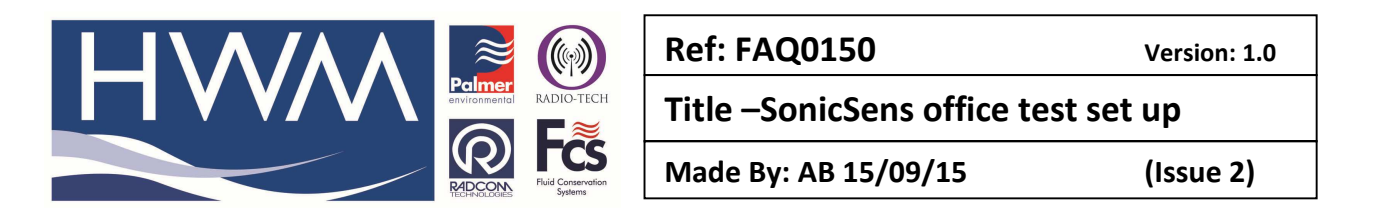

and press 'Take Measurement' again – see it now says depth is .082m (box is therefore 8.2cm high)

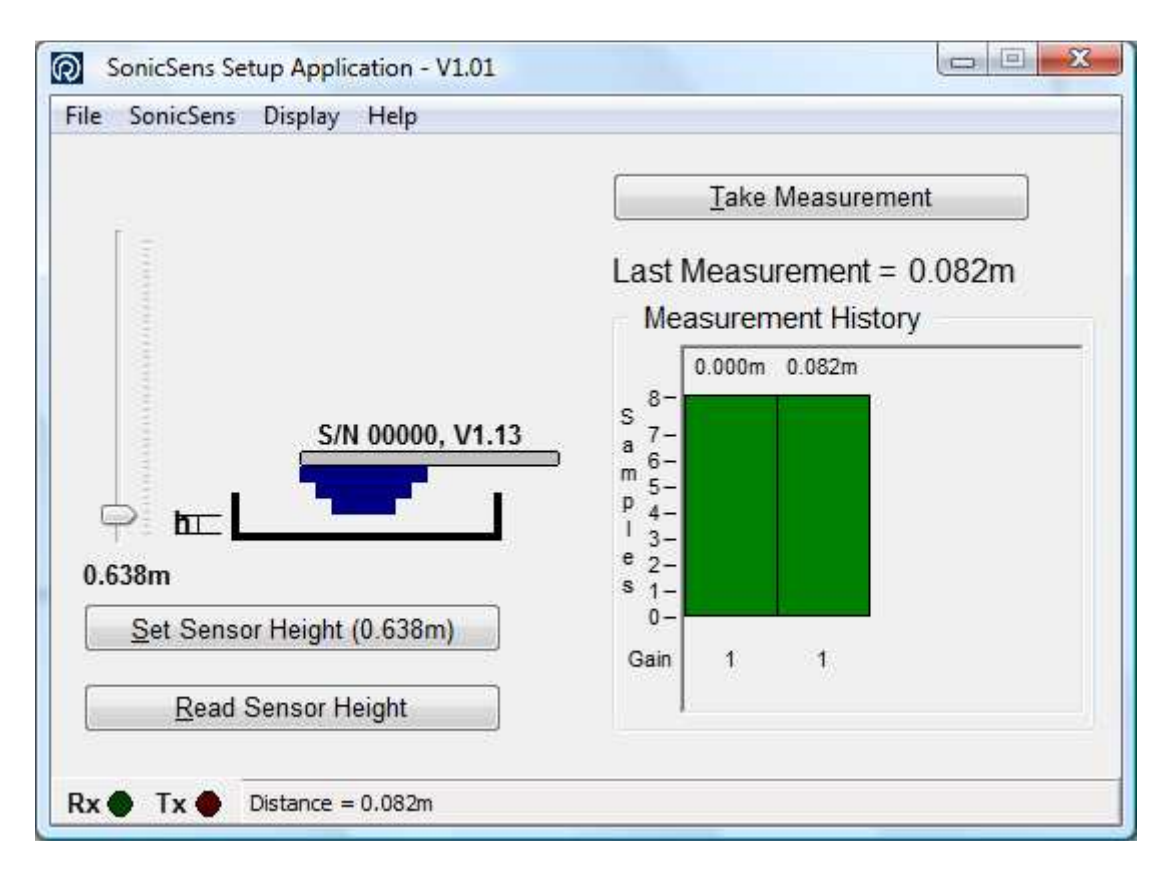

Put a bigger box under A4 sheet -

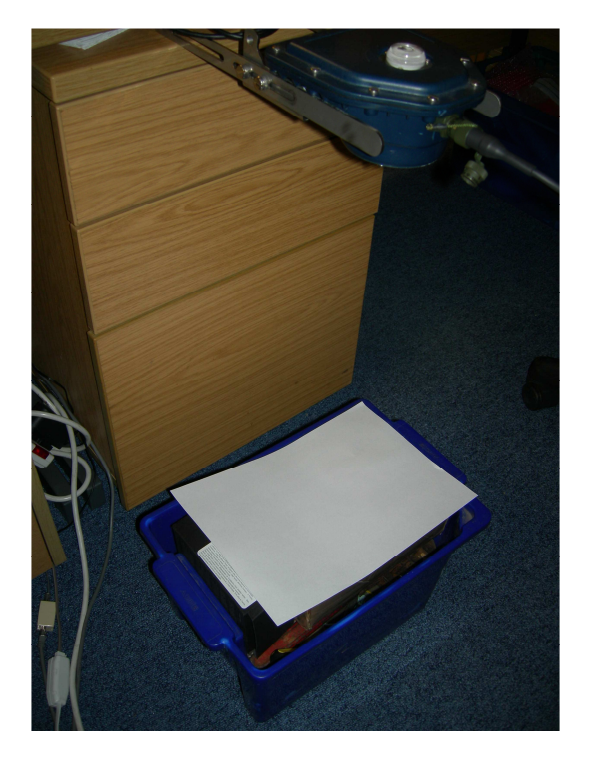

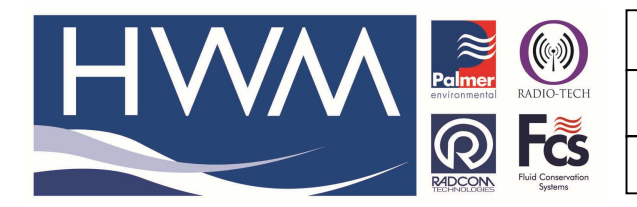

| Ref: FAQ0150                        | Version: 1.0 |  |  |  |
|-------------------------------------|--------------|--|--|--|
| Title –SonicSens office test set up |              |  |  |  |
| Made By: AB 15/09/15                | (Issue 2)    |  |  |  |

## Press 'Take Measurement' again

## Last measurement is now .201m - so box height from floor is 20.1 cm

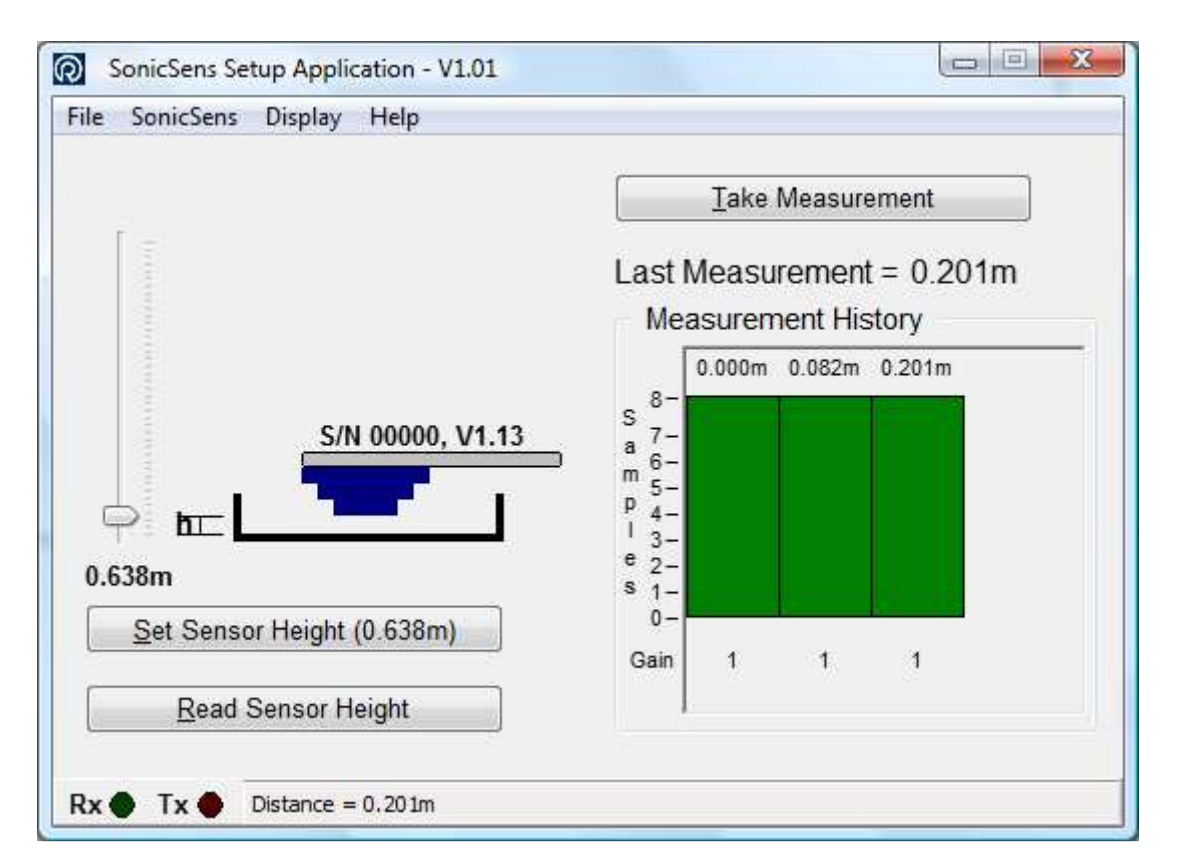

Note – for each measurement the SonicSens takes 8 sample readings (left hand side) - if there are false readings for any reason these will appear in Red as opposed to the Green 'good' readings. False readings are generally caused by 'interference' of the Ultrasonic beam by reflections or vibration etc.

The above tests confirm the SonicSens system is working as expected.

## **Document History:**

| Edition | Date of Issue | Modification  | Notes |
|---------|---------------|---------------|-------|
| 1st     | 11/09/12      | Release       |       |
| 2nd     | 15/09/15      | Format update |       |
|         |               |               |       |